## Anleitung zum Einrichten Ihrer E-Mail Adresse in Outlook Express

Starten Sie Outlook Express und wählen Sie aus der Menüleiste den Punkt 'Extras' aus, fahren Sie dann mit dem Punkt 'Konten' fort.

| 😂 Outlook Express                                |                                            |                 |  |
|--------------------------------------------------|--------------------------------------------|-----------------|--|
| <u>D</u> atei <u>B</u> earbeiten <u>A</u> nsicht | <u>Extras</u> <u>N</u> achricht <u>?</u>   |                 |  |
|                                                  | Senden <u>u</u> nd empfangen               | •               |  |
| Neue E-Mail Senden/E.                            | Alle <u>S</u> ynchronisieren               |                 |  |
|                                                  | Ordner synchronisieren                     |                 |  |
|                                                  | Zum Übertragen markieren ►                 |                 |  |
|                                                  | Adressbuch                                 | Strg+Umschalt+B |  |
|                                                  | Absender zum Adressbuch <u>h</u> inzufügen |                 |  |
|                                                  | <u>R</u> egeln                             | •               |  |
|                                                  | Ne <u>w</u> sgroups                        | Strg+W          |  |
|                                                  | Konten                                     |                 |  |
|                                                  | Neues Konto anmelden                       | •               |  |
|                                                  | Optionen                                   |                 |  |

Es öffnet sich das Fenster 'Internetkonten'. Klicken Sie hier auf 'Hinzufügen' und dann auf 'E-Mail'. Anschließend öffnet sich das Fenster mit dem "Assistenten für den Internetzugang". Bitte tragen Sie Ihren Namen so ein, wie er später in der E-Mail erscheinen soll. Und klicken auf 'Weiter'.

| ssistent für den Internetzugang<br>Name                                                                                                    | ×      |
|----------------------------------------------------------------------------------------------------|--------|
| Wenn Sie eine Nachricht senden, erscheint Ihr Name in der Nachricht im Feld "Von".<br>Geben Sie Ihren Namen so ein, wie er angezeigt werden soll. |        |
| Angezeigter <u>N</u> ame: Beispiel: Jens Mander                                                                                                   |        |
|                                                                                                    |        |
|                                                                                                    |        |
| < ⊒urück ∭eiter > Abbr                                                                                                    | rechen |

Tragen Sie nun Ihre E-Mail Adresse ein. Diese finden Sie auf der Auftragsbestätigung.

| sistent für den Internetzuga | ing                                                |           |
|------------------------------|----------------------------------------------------|-----------|
| Internet-E-Mail-Adresse      |                                                    | 芯         |
| An Sie gerichtete E-Mail-Na  | achrichten werden an Ihre E-Mail-Adresse geleitet. |           |
| <u>E</u> -Mail-Adresse:      | Reispiel: Jemand@microsoft.com                     | -         |
|                              |                                                    |           |
|                              |                                                    |           |
|                              |                                                    |           |
|                              | < <u>Z</u> urück <u>W</u> eiter>                   | Abbrechen |

Bestätigen Sie die Eingabe mit 'Weiter'. Geben Sie nun den Posteingangs- und Postausgangsserver an. Diese Angaben sind aus der Auftragsbestätigung ersichtlich.

| Assistent für den Internetzugang                                                           | ×                          |
|--------------------------------------------------------------------------------------------|----------------------------|
| Namen der E-Mail-Server                                                                    | N.                         |
| Der <u>P</u> osteingangsserver ist ein POP3 Serve                                          | r.                         |
| Posteingangs <u>s</u> erver (POP3, IMAP oder HTTP):                                        |                            |
| Ein SMTP Server wird für den Postausgang verwendet.<br>P <u>o</u> stausgangsserver (SMTP): |                            |
|                                                                                            |                            |
|                                                                                            |                            |
|                                                                                            |                            |
| < <u>Z</u> urück                                                                           | <u>W</u> eiter > Abbrechen |

Geben Sie nun Ihren Benutzernamen und das Passwort, für Ihre Anmeldung ein. Bitte beachten Sie: Das Kästchen 'Anmeldung durch gesicherte Kennwortauthentifizierung (SPA)' darf keinen Haken enthalten.

| Assistent für den Internetzuga                                                                | ng                                                                                                    | ×       |
|-----------------------------------------------------------------------------------------------|----------------------------------------------------------------------------------------------------|---------|
| Internet-E-Mail-Anmeldung                                                                     |                                                                                                    | ×       |
| Geben Sie den Kontoname<br>Internetdienstanbieter erhal                                       | n und das Kennwort ein, die Sie von Ihrem<br>ten haben.                                                                                            |         |
| Kontoname:                                                                                    |                                                                                                    |         |
| K <u>e</u> nnwort:                                                                            |                                                                                                    | -       |
| Wenn Ihr Internetdienstanbie<br>Zugriff auf das E-Mail-Konto u<br>"Anmeldung durch gesicherte | ter gesicherte Kennwortauthentifizierung (SPA) für den<br>unterstützt, aktivieren Sie das Kontrollkästchen<br>• Kennwortauthentifizierung (SPA)''. |         |
| Anmeldung durch gesiche                                                                       | erte Kennworta <u>u</u> thentifizierung (SPA)                                                                                                    |         |
|                                                                                               | < <u>Z</u> urück <u>W</u> eiter > Abb                                                                                                    | orechen |

Betätigen Sie nun das Feld 'Weiter'.

| sistent für den Internetzugang                                                              | 2         |
|---------------------------------------------------------------------------------------------|-----------|
| Installation beendet                                                                        | ž         |
| Alle Informationen zur Einrichtung des gewünschten Kontos wurden vollständig<br>eingegeben. |           |
| Um diese Einstellungen zu speichern, klicken Sie auf<br>"Fertig stellen".                   |           |
|                                                                                             |           |
|                                                                                             |           |
|                                                                                             |           |
|                                                                                             |           |
|                                                                                             |           |
|                                                                                             |           |
| < <u>Z</u> urück [Fertig stellen]                                                           | Abbrechen |

Mit 'Fertig stellen' gelangen Sie nun zum Fenster 'Internetkonten'. Schließen Sie dieses Fenster mit dem Feld 'Schließen'.

Nun können Sie Ihre E-Mail mit dem Feld ' Senden/Empfangen' abrufen.

| Þ        | Ŧ |
|----------|---|
| Senden/E |   |

Ihr Computer baut nun eine Verbindung mit dem E-Mail Server auf und ruft evtl. vorhandene E-Mails ab.

| 🧐 Outlook Exp                                        | ress                        |                    | ×                  |
|------------------------------------------------------|-----------------------------|--------------------|--------------------|
| Verbindung mit "mail.IhrTopName.de" wird hergestellt |                             | lt                 |                    |
| Host suchen                                          |                             | A <u>b</u> brechen |                    |
|                                                      |                             |                    | << <u>D</u> etails |
|                                                      |                             |                    |                    |
| Aufgaben                                             | Fehler                      |                    |                    |
| Aufgaben                                             |                             | Status             | Verbindung         |
| ► "mail.1hrT                                         | opName.de'' auf neue Nachri | Ausführen          | LAN                |
| 0 von 1 Aufgabe                                      | n wurden bearbeitet         |                    | -jiji              |

Damit haben Sie die Konfiguration abgeschlossen. Sie können nun E-Mail empfangen und versenden.

Bei Fragen stehen wir Ihnen gern zur Verfügung.